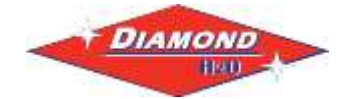

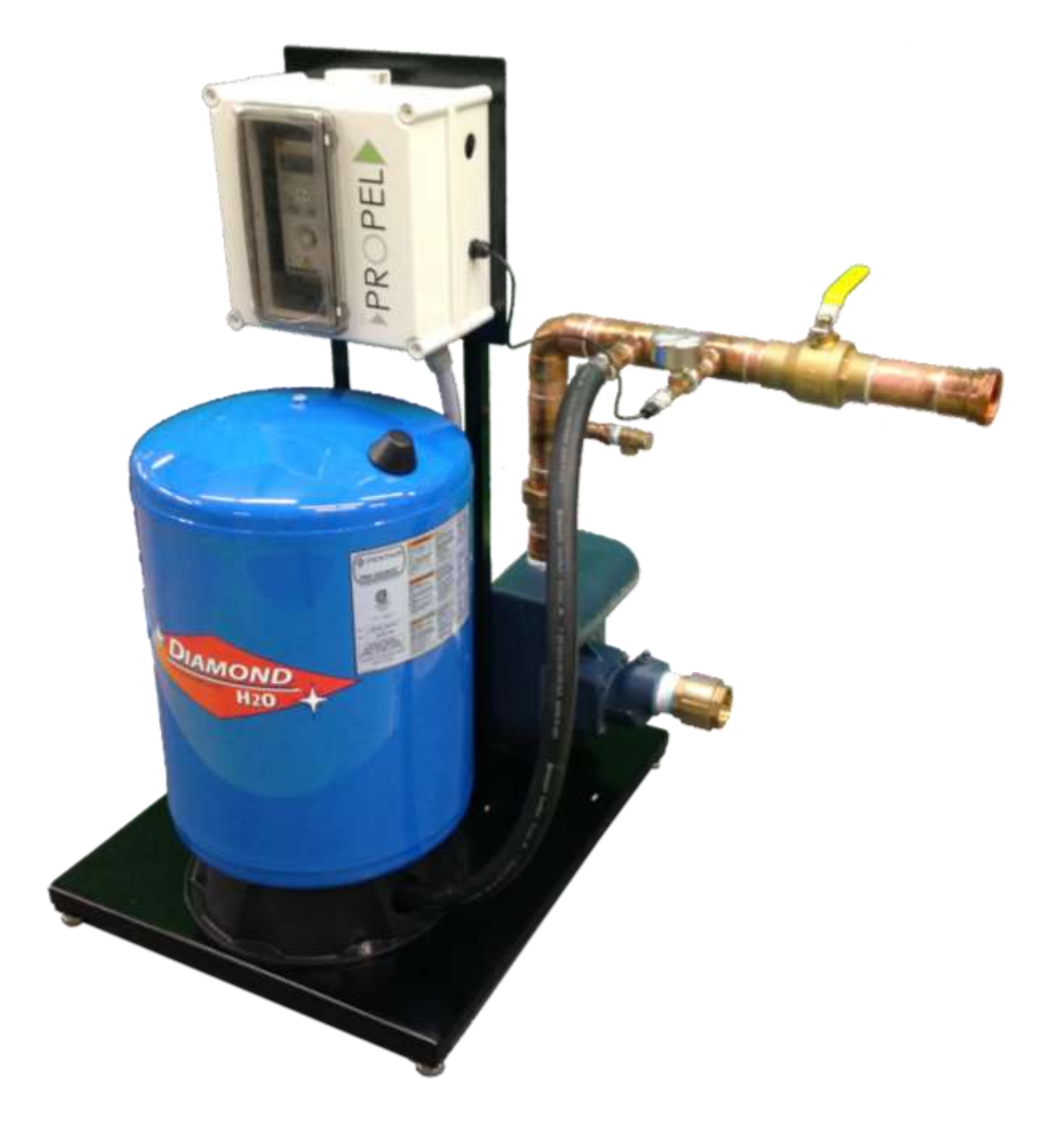

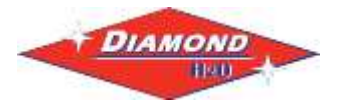

Set Up Instructions for DVFP

**Inspect the packaging** of the equipment to confirm that nothing was damaged during shipping. **Remove the system from the packaging.** Make sure everything is included and without damage. Below is a checklist with everything you should have received. The system will already be assembled and should arrive in one piece.

- \_\_\_\_\_ 1) Pump (Figure 1)
- 2) Variable Frequency Drive (VFD) (Figure 2)
- \_\_\_\_\_ 3) Pressure Tank (Figure 3)
  - \_\_\_\_ 4) Plumbing

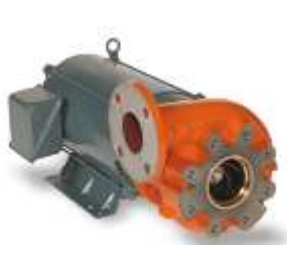

Figure 2: Pump

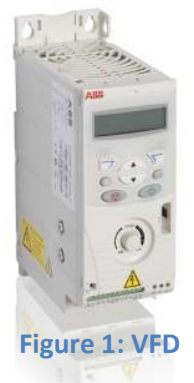

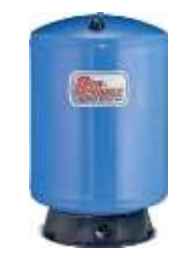

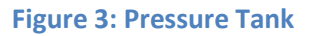

Call Diamond H2O <u>right away</u> if anything is missing. Contact the freight company <u>immediately</u> if anything is damaged. Diamond H2O will not be liable for any damage received after shipping.

| Packaged By: | Date: |  |
|--------------|-------|--|
|              |       |  |
| Received Bv: | Date: |  |

| Table 1: System Specifications |    |         |           |                 |
|--------------------------------|----|---------|-----------|-----------------|
| Model                          | HP | Suction | Discharge | Flow<br>@45 psi |
| DVFP-<br>70                    | 3  | 2"      | 1.5"      | 70 gpm          |
| DVFP-<br>100                   | 5  | 2"      | 1.5"      | 100 gpm         |
| DVFP-<br>140                   | 5  | 2"      | 2"        | 140 gpm         |

- AWG will change depending on length of wire (values are for a max 300ft from input).
  12AWG (2.5mm<sup>2</sup>) wire can be used for any system using less than 100ft of wire from power supply.
- 2. With properly-sized circuit breakers, the Drive is protected from short circuit on the input and the output. **25A UL Class T (600V)** fuses are recommended.

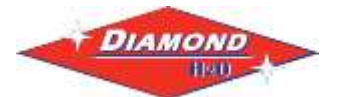

# Contents

| DVFP- | 14(             | ) Part Breakdown                                                   | • |  |  |
|-------|-----------------|--------------------------------------------------------------------|---|--|--|
| Warni | ngs             | 55                                                                 | ) |  |  |
| Warni | ngs             | s continued Error! Bookmark not defined.                           |   |  |  |
| Setup | Ins             | tructions6                                                         | , |  |  |
| 1     | •               | Place the System near a water source and a power source6           | , |  |  |
| 2     |                 | Connect the Pump to the Water Source6                              | , |  |  |
| 3     |                 | Connect the variable frequency drive (VFD) to the circuit breaker7 | , |  |  |
| 4     | •               | Set the Pressure Tank Pressure12                                   |   |  |  |
| 5     |                 | Program the DVFP13                                                 |   |  |  |
| Troub | lesl            | hooting16                                                          | i |  |  |
| Н     | How to reset16  |                                                                    |   |  |  |
| Fa    | Fault history16 |                                                                    |   |  |  |
| A     | lar             | m messages16                                                       | , |  |  |
| Fa    | aul             | t Codes                                                            |   |  |  |

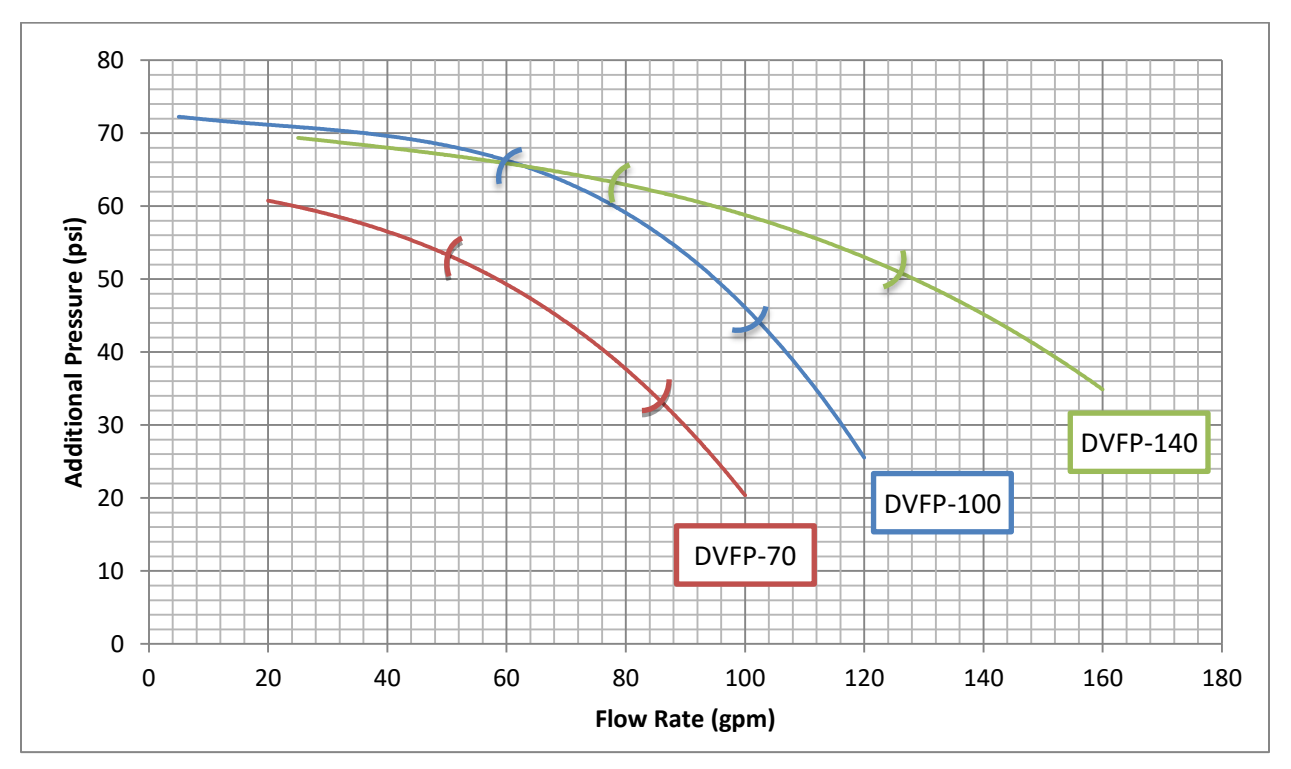

Figure 4: DFVP Sizing Recommendations

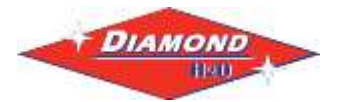

# **DVFP-140 Part Breakdown**

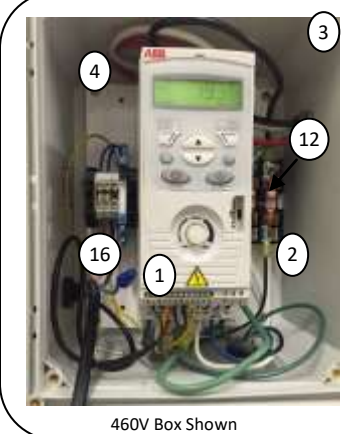

| 460V Box |             |                        |
|----------|-------------|------------------------|
| Key      | Part Number | Description            |
| 1        | 40-0032-XX  | 460V Drive/Controller  |
| 2        | 118-0014-XX | Fuse, 600 Volt, 10 Amp |
|          |             |                        |

#### 230V Box

| Кеу | Part Number | Description            |
|-----|-------------|------------------------|
| 1   | 40-0031-XX  | 230V Drive/Controller  |
| 2   | 118-0015-XX | Fuse, 600 Volt, 20 Amp |

460V Box Sh

#### 460/230V

| 400/2001 |             |                                 |  |
|----------|-------------|---------------------------------|--|
| Key      | Part Number | Description                     |  |
| 3        | 109-0016-XX | Enclosure, 11x11x6              |  |
| 4        | 24-0036-ST  | Sub Panel, 9.4x9.4              |  |
| 5        | 41-0103-XX  | 19 Gallon Pressure Tank         |  |
| 6        | 15-0086-XX  | 5HP Pump, 140gpm                |  |
| 7        | 115-004-XX  | Flange, 2", needed with pump    |  |
| 8        | 51-0168-XX  | Check Valve, 2", brass, needed  |  |
|          |             | with pump                       |  |
| 9        | 26-0037-BR  | Nipple, Close, 2", Brass,       |  |
|          |             | needed with pump                |  |
| 10       | 109-0015-PC | Enclosure Inspection Window     |  |
| 11       | 109-0013-XX | Enclosure Air Vent              |  |
| 12       | 118-0013-XX | Fuse Block                      |  |
| 13       | 51-0087-XX  | Pressure Relief Valve, ¾"       |  |
| 14       | 61-0002-XX  | Pressure Gauge                  |  |
| 15       | 57-0003-XX  | Oil Filled Pressure Transmitter |  |
| 16       |             | External Shutoff Block          |  |

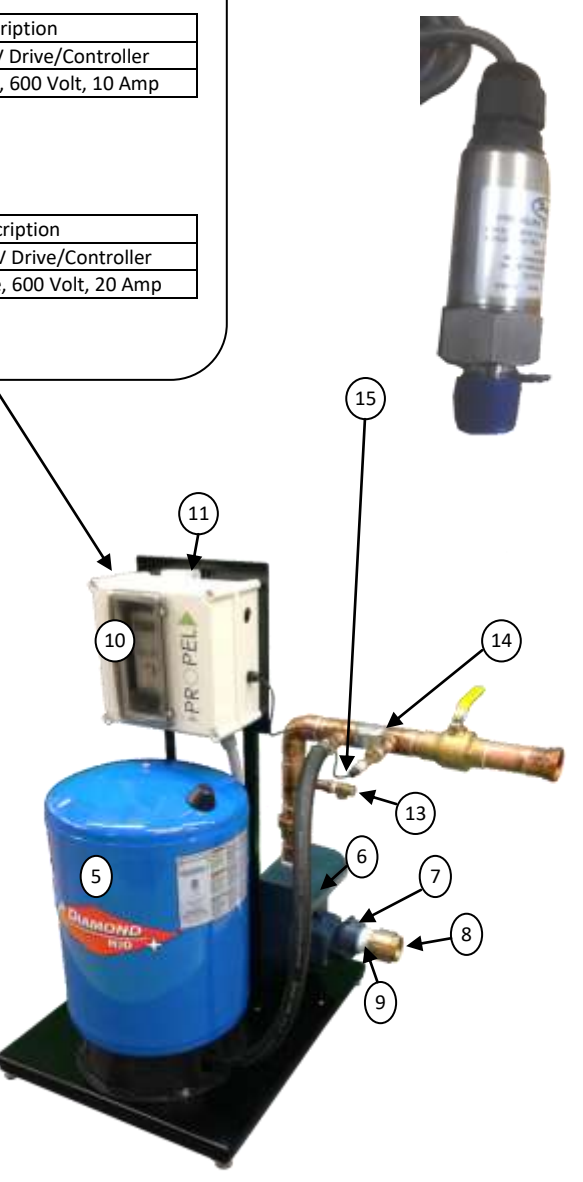

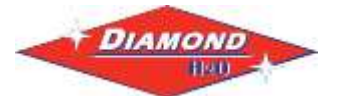

## Warnings

- All installation, service work, and inspections must be done by a **qualified electrician**. Risk of highvoltage electrical shock from EMI/RFI filter inside drive. Can shock, burn or kill if the front cover of the PENTEK INTELLIDRIVE is open or removed while power is connected to the Drive or the Drive is running. The front cover of the Drive must be closed during operation.
- Make all wiring connections, then close and fasten the cover before turning on power to drive.
- NEVER open the box when power is connected to Drive.
- Before doing any service or maintenance inside Drive or when connecting or disconnecting any wires inside Drive:
  - A. DISCONNECT power.
  - B. WAIT 5 minutes for retained voltage to discharge.
  - C. Open box.
- Before starting any wiring or inspection procedures, check for residual voltage with a voltage tester.
- NEVER...
  - connect power wiring to Drive before mounting the box.
  - handle or service Drive with wet or damp hands. Always make sure hands are dry before working on Drive.
  - reach into or change the cooling fan while power is applied to Drive.
  - $\circ$  touch the printed circuit board when power is applied to Drive.
- Do not modify equipment.
- Do not use power factor correction capacitors as they will damage both motor and PENTEK INTELLIDRIVE.
- Do not remove any parts unless instructed to do so in Owner's Manual.
- Do not use a magnetic contactor on Drive for frequent starting/stopping.
- Do not install or operate Drive if it is damaged or parts are missing.
- Before starting Drive that has been in storage, always inspect it and test operation.
- Do not carry out a megger (insulation resistance) test on the control circuit of the Drive.
- Do not allow loose foreign objects which can conduct electricity (such as screws and metal fragments) inside Drive box at any time. Do not allow flammable substances (such as oil) inside Drive box at any time.
- Ground Drive according to the requirements of the National Electrical Code Section 250, IEC 536 Class 1, or the Canadian Electrical Code (as applicable), and any other codes and ordinances that apply.

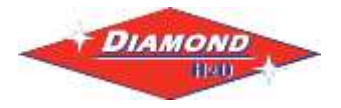

# **Setup Instructions**

#### 1. Place the System near a water source and a power source.

Decide where you would like to place the system. Ideally, it should be very close to the water source and within 25 feet of a circuit breaker. The VFD should be mounted on the wall with a few inches of clearance on every side of the VFD. This will allow free air flow to the unit.

### 2. Connect the Pump to the Water Source

System piping should be at least one commercial pipe size larger than pump connections and flow velocity should not exceed eight (8) feet per second. In pool installation, flow velocity should not exceed six (6) feet per second. The inlet of the pump is shown in Figure 4. **Follow all local codes.** 

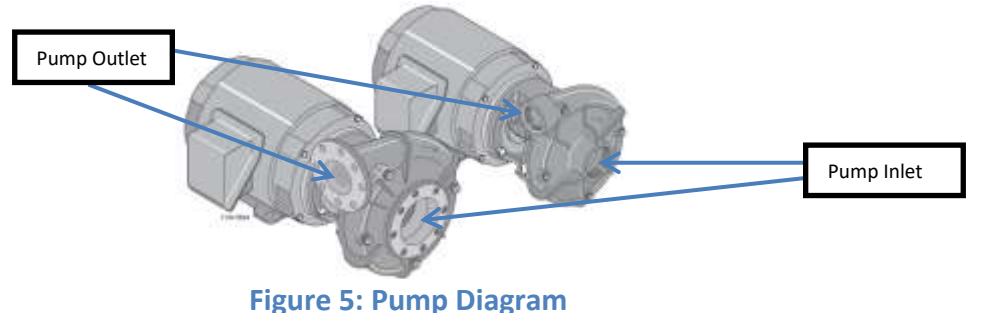

A. Pipe or tube a line from the Water Source to the Pump Inlet.

a. Take Care to align piping with pump case. Misalignment or excessive pipe strain can cause distortion of pump components resulting in rubbing, breakage, and reduced pump life.

- B. Make sure there is no pressure on the connections.
  - a. Support the pipe so it doesn't affect the connection to the pump.
  - b. Check the pump alignment.
- C. Follow the recommendations in Figure 6 when attaching the piping.

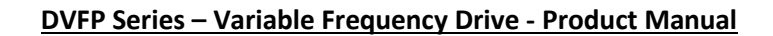

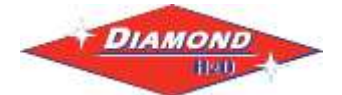

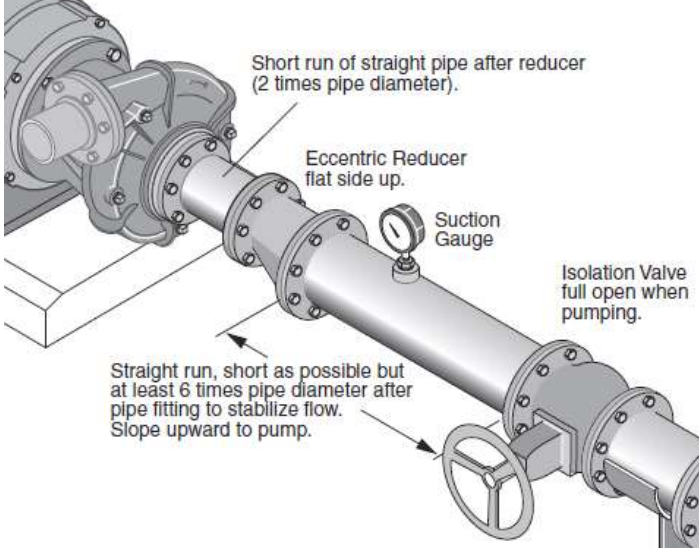

Figure 6: Plumbing recommendations

## 3. Connect the variable frequency drive (VFD) to the circuit breaker.

- 1. Carefully remove the cover from the VFD Enclosure
- 2. Inspect the system to verify the wiring is set up correctly.
  - I. Check that the pump is wired to the U, V, and W lines of the VFD controller.
  - **II.** Check that three wires are connected from the R, S, and T lines of the VFD Controller to the Fuse block.

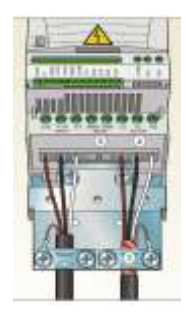

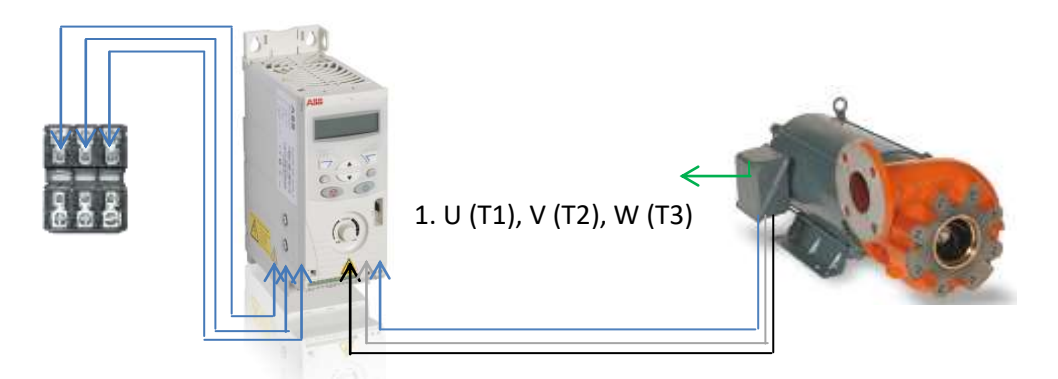

3. Connect the positive (red, DIN terminal 1) wire of the pressure transducer to the 24V terminal of the VFD, the negative (black, DIN terminal 2) wire to the AI terminal of the VFD, and the creen wire of the pressure transducer to SCR.

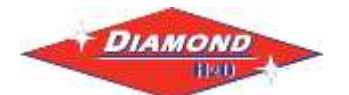

- 4. Verify the following wiring connections (One of the four following options should be installed).
  - I. Default:

System is controlled by pressure signal alone. The system will start when pressure is below internal set point and will stop when system reaches the set point.

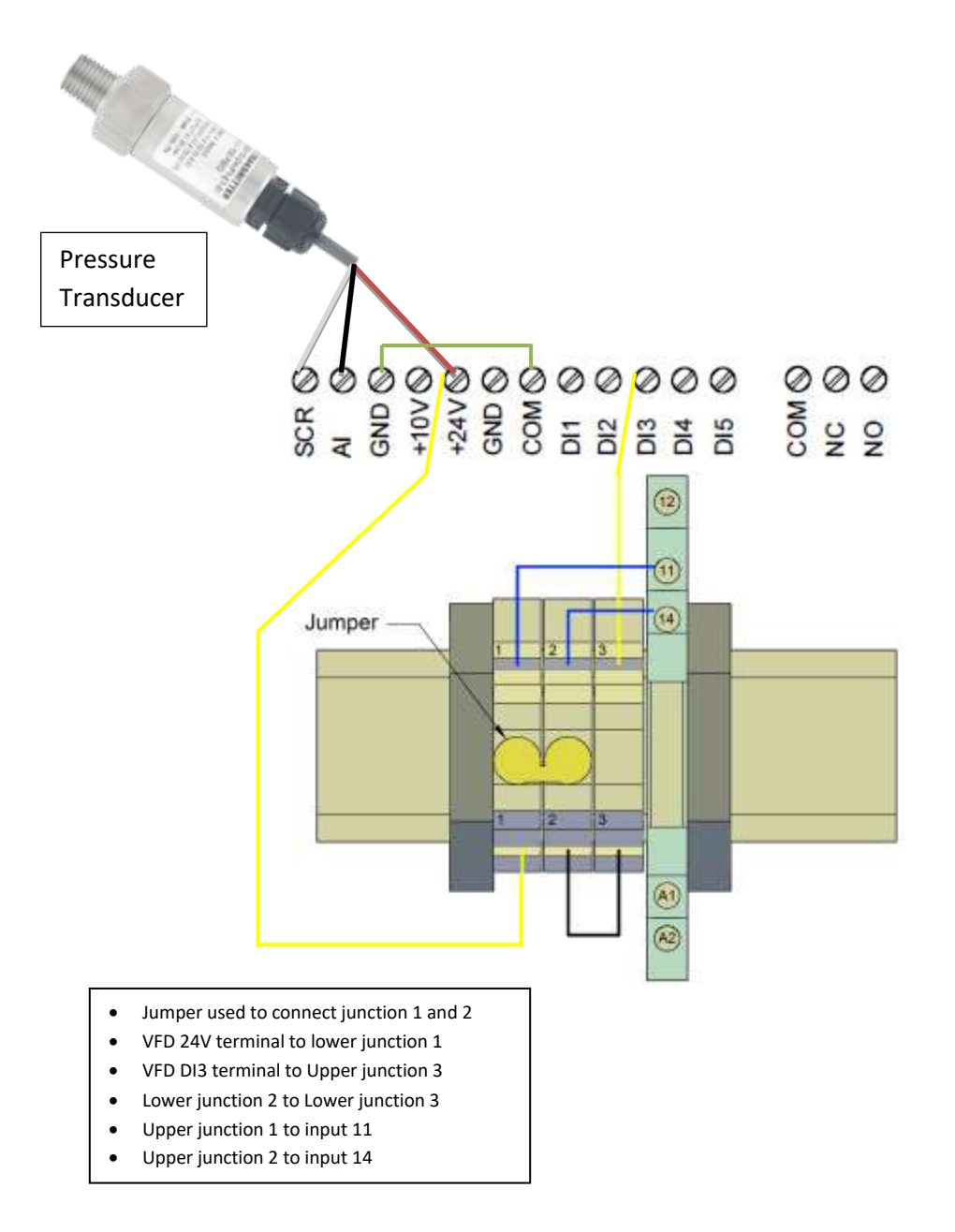

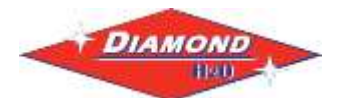

#### II. Float Switch Control:

The system is still activated and stopped by pressure signal as in the default setting. An additional float switch is also used to stop the system from drawing water when the water source is low.

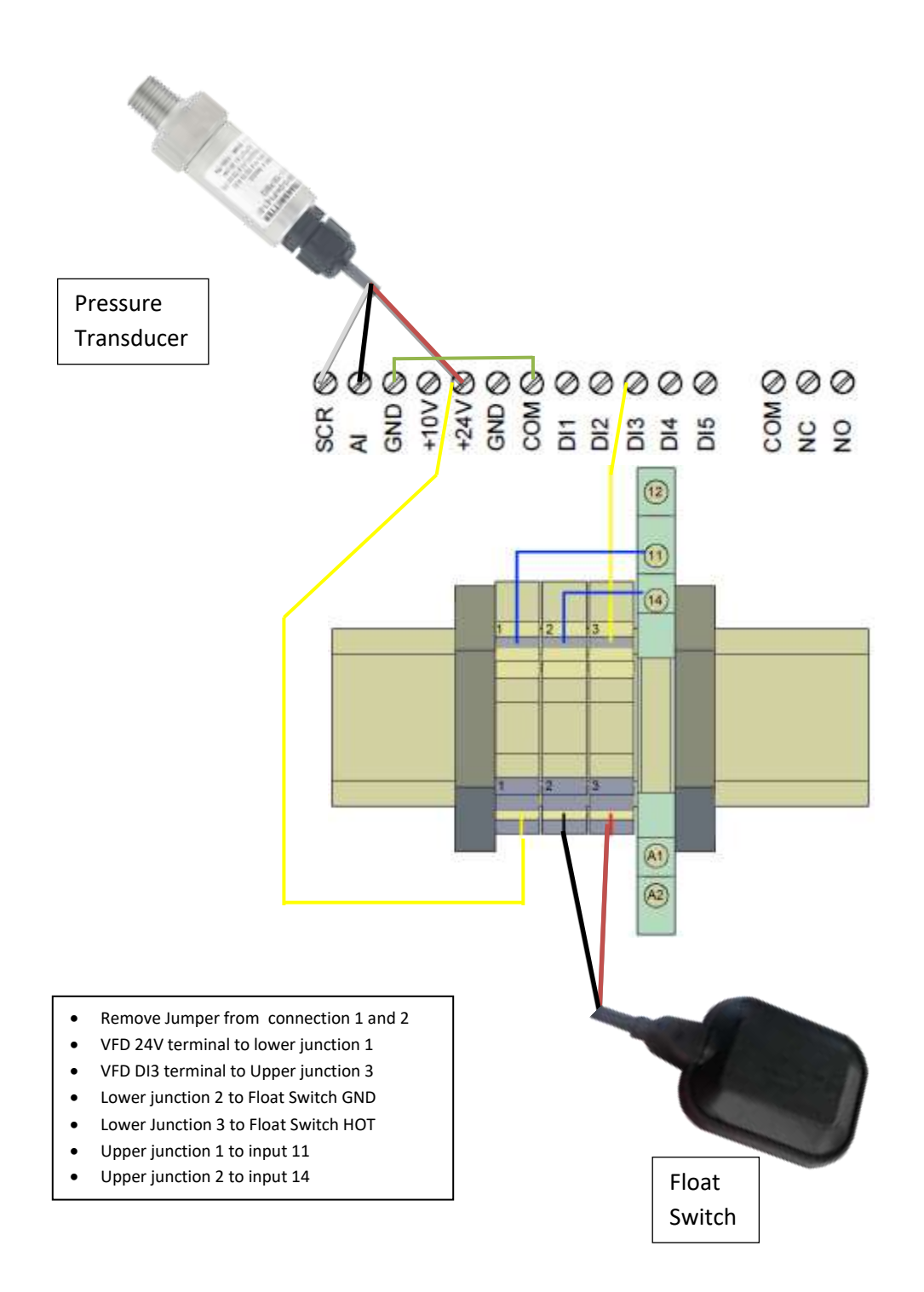

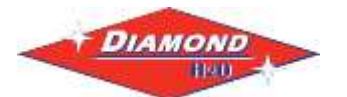

#### III. 24V AC or DC Power Signal:

24V External Signal Hot to input A1

24V External Signal Ground to input A2

•

•

The system is still activated and stopped by pressure signal as in the default setting. An external 24V AC or DC signal can be used to shut the system down.

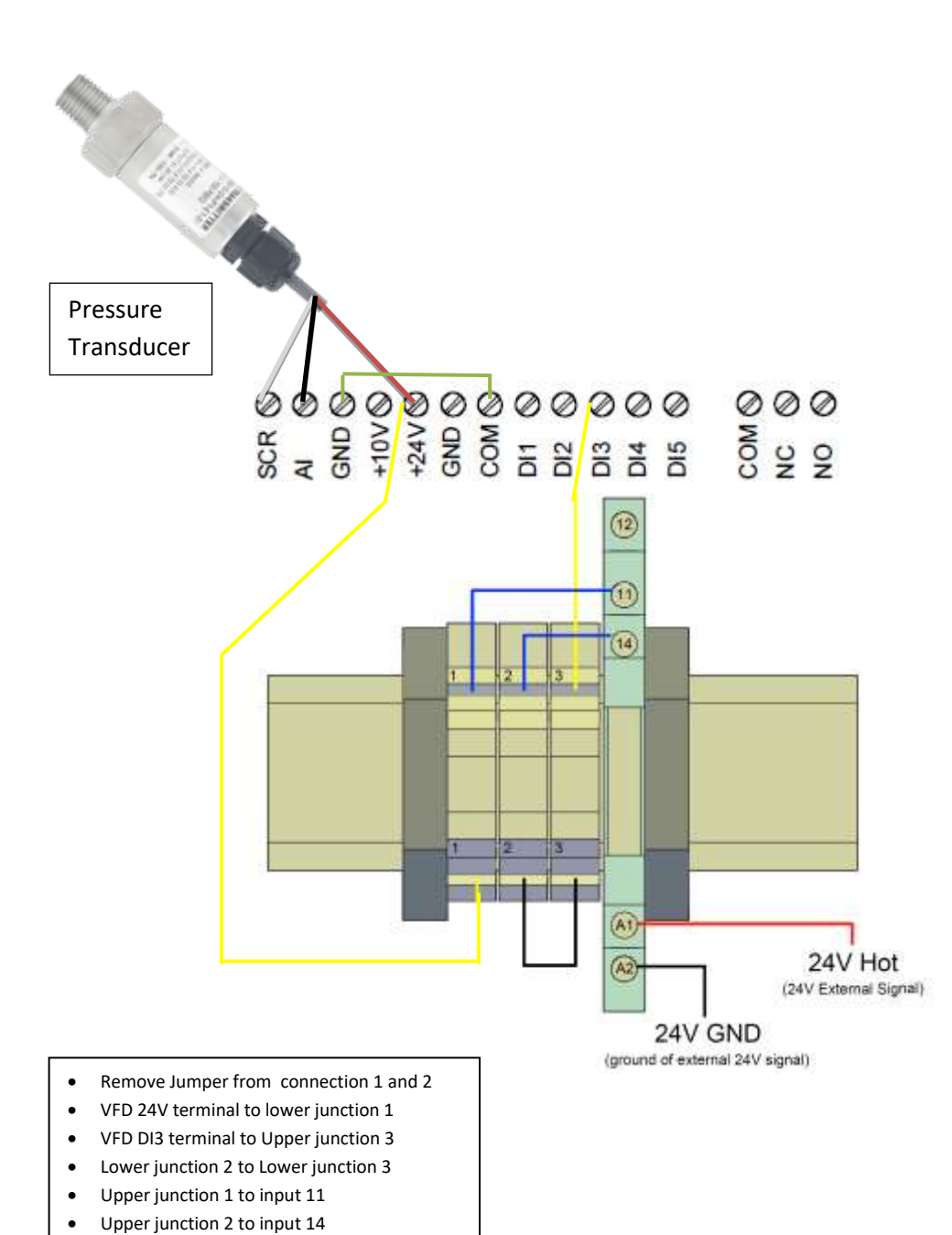

pg. 10

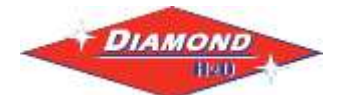

#### IV. Contact Closure

The system is still activated and stopped by pressure signal as in the default setting. An external contact closure or switch can be used to shut down the system manually or automatically. A closed contact allows the system to run and an open contact shuts system down

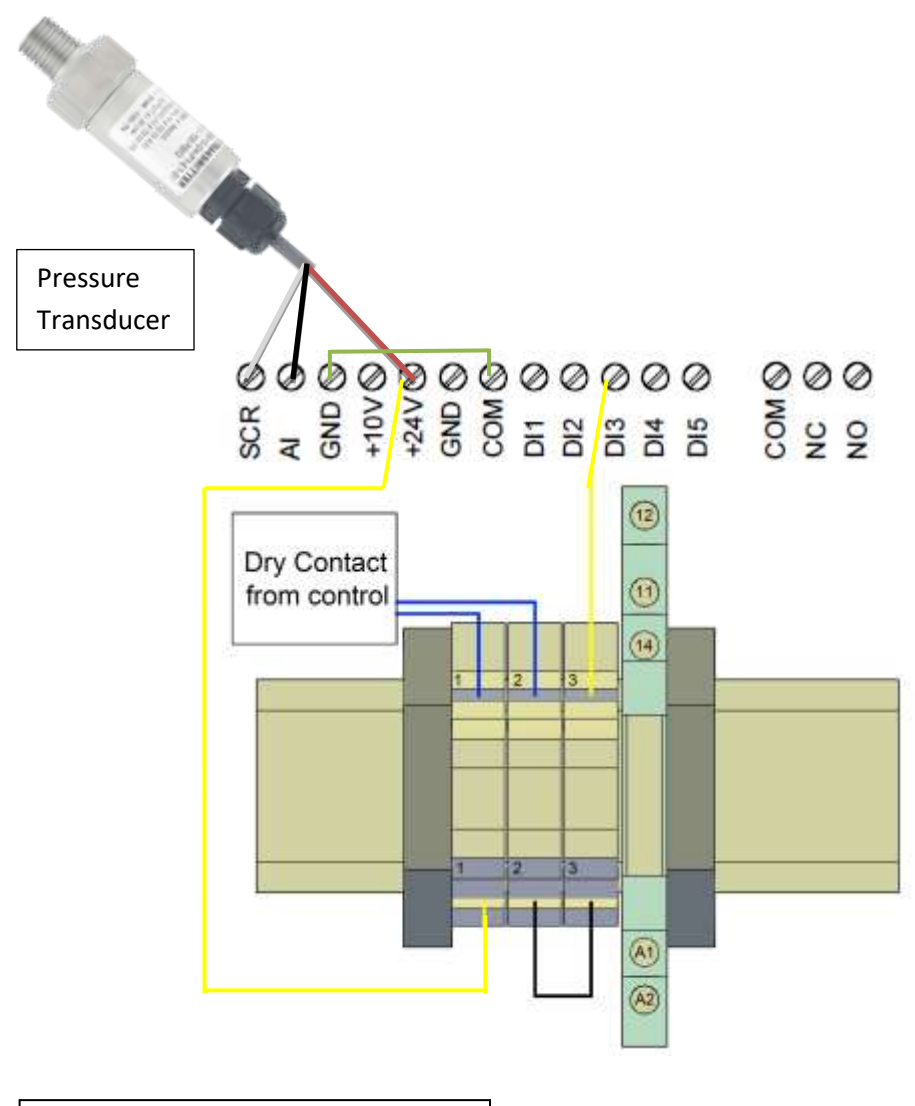

- Remove Jumper from connection 1 and 2
- VFD 24V terminal to lower junction 1
- VFD DI3 terminal to Upper junction 3
- Lower junction 2 to Lower junction 3
- Upper junction 1 to input 11
- Upper junction 2 to input 14
- 24V External Signal Hot to input A1
- 24V External Signal Ground to input A2

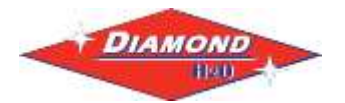

5. Set the AI Type Selection switch to mA (I).

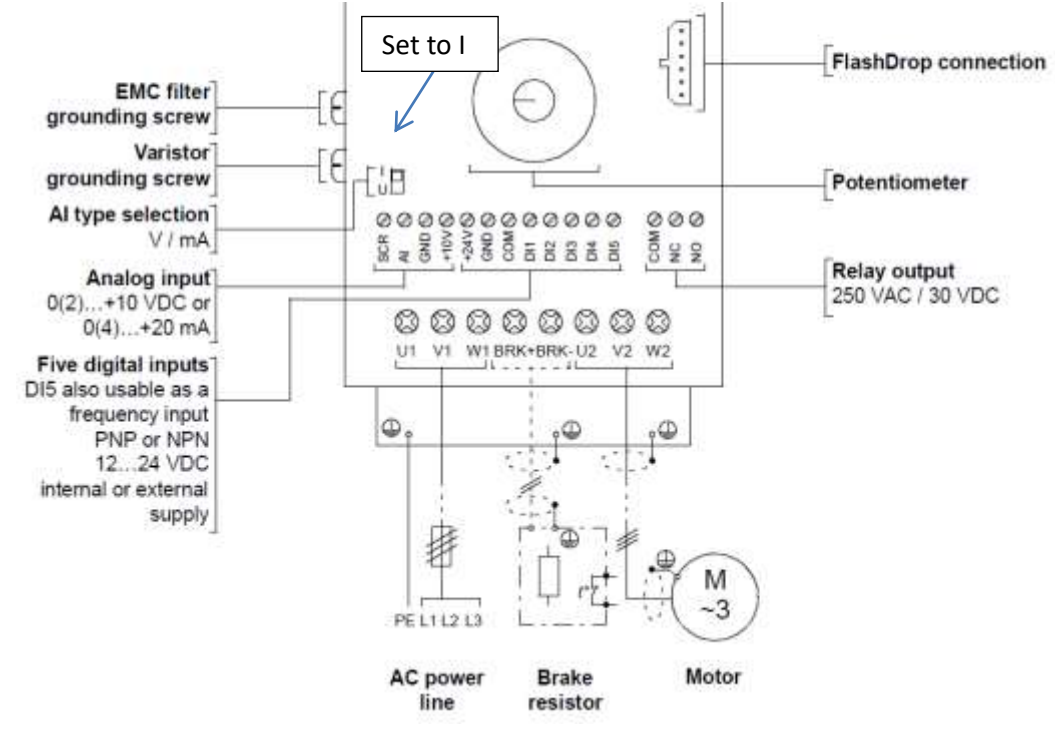

6. Connect the power to the VFD.

#### 4. Set the Pressure Tank Pressure

The pressure tank should be set to 70% of the desired line pressure. For example, if the desired pressure was 60psi, the pressure tank should be set to 42psi.

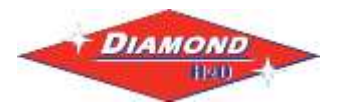

5. Program the DVFP

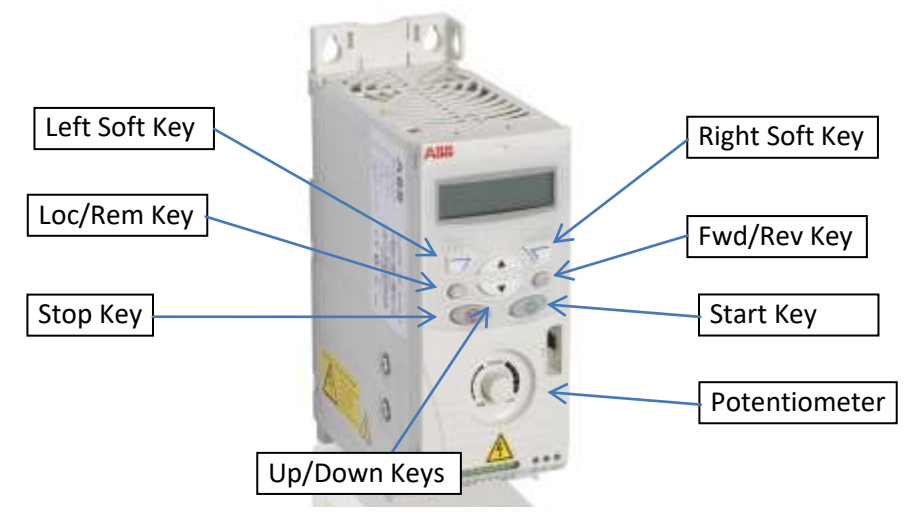

The flow chart below displays how to navigate through the different modes of the VFD.

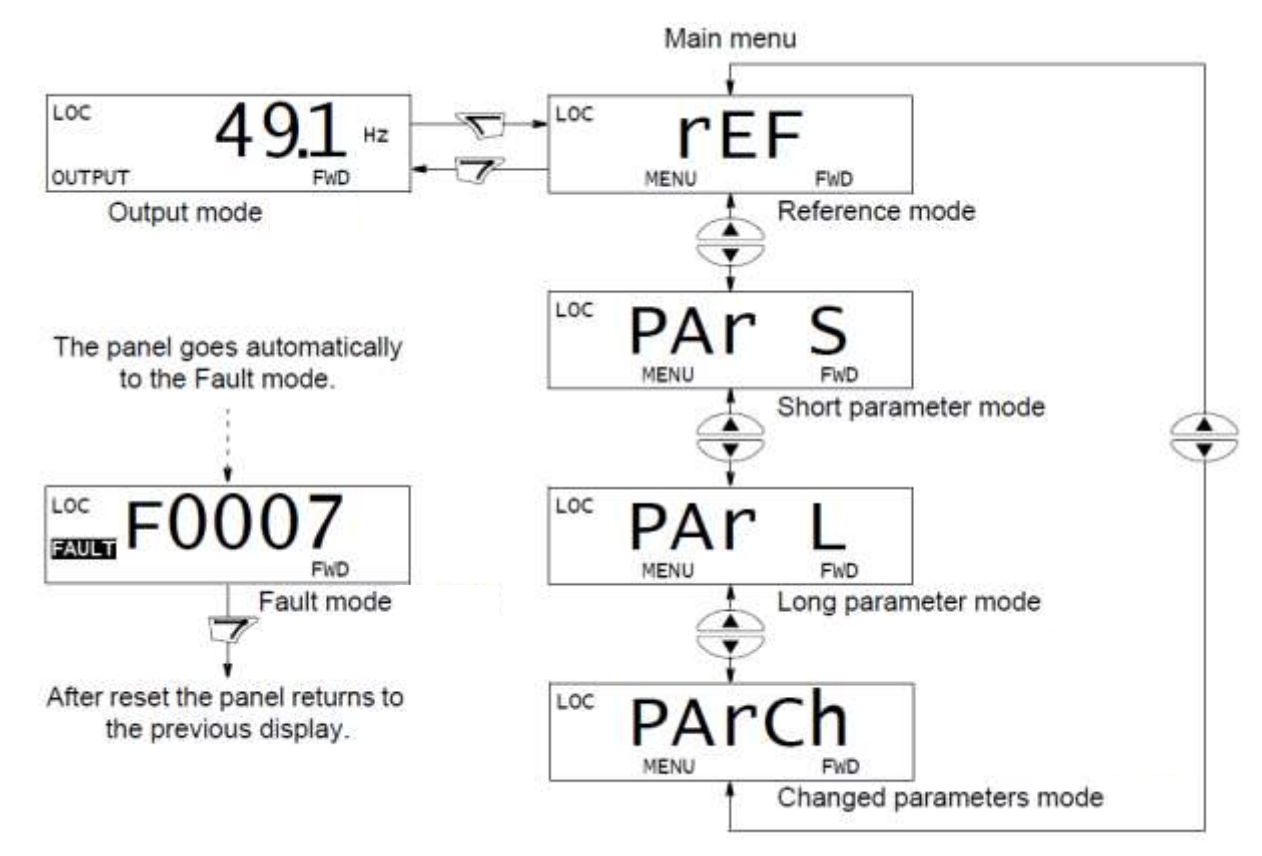

pg. 13

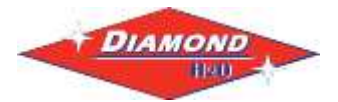

#### Startup

- A. Program PID Control Data
  - 1. From Output Mode, press the 🐨 (right soft key) to enter the main menu.
  - 2. Use the 🗥 🔽 keys until the display shows "Par L" and press 🔊
  - 3. From here, you should be able to cycle through parameters in the "long menu" using the keys.
  - 4. Set each parameter in Table 3 to the corresponding values. For each parameter:
    - 1. Use the A keys to select the parameter
    - 2. Press and hold 🐨 (right soft key) until the value is show and 💷 is displayed
    - 3. Use the A keys to edit the value
    - 4. Save the value by pressing 🔊 (right soft key)

| Parameter<br>(White cell is<br>factory default) | DVFP-140<br>460V 5HP | DVFP-100<br>460V 5HP | DVFP-70<br>460V 3HP | Description                                                           |  |
|-------------------------------------------------|----------------------|----------------------|---------------------|-----------------------------------------------------------------------|--|
| 9902                                            | 6                    | *                    | *                   | Application Macro (Set to PID)                                        |  |
| 9905                                            | 460                  | *                    | 460                 | Motor Nominal Voltage                                                 |  |
| 9906                                            | 6.1                  | *                    | 3.8                 | Motor Nominal Current                                                 |  |
| 9907                                            | 60                   | *                    | *                   | Motor Nominal Frequency                                               |  |
| 9908                                            | 3450                 | *                    | 3450                | Motor Nominal Speed (rpm)                                             |  |
| 9909                                            | 5                    | *                    | 3                   | Motor Nominal Power (kW/hp)                                           |  |
| 1001                                            | 1                    | *                    | *                   | EXT1 Commands (Set to DI1)                                            |  |
| 1002                                            | 8                    | *                    | *                   | EXT2 Commands (Set to Keypad)                                         |  |
| 1003                                            | 1                    | *                    | *                   | Motor Direction (1=forward, 2=reverse, 3=request)                     |  |
| 1101                                            | 1                    | *                    | *                   | Keypad Ref Select (1=Hz, 2=%)                                         |  |
| 1102                                            | 7                    | *                    | *                   | EXT1/EXT2 SEL (7=EXT2 active)                                         |  |
| 1103                                            | 1                    | *                    | *                   | REF1 Select (1=Al1, analog input 1)                                   |  |
| 1104                                            | 0                    | *                    | *                   | REF1 MIN (min value, Hz, for ref1)                                    |  |
| 1105                                            | 60                   | *                    | *                   | REF1 MAX (max value, Hz)                                              |  |
| 1106                                            | 19                   | *                    | *                   | REF2 Select (selects signal source for REF2, 19=PID1OUT)              |  |
| 1107                                            | 0                    | *                    | *                   | REF2 Min (min ref2 value, 0-100%)                                     |  |
| 1108                                            | 100                  | *                    | *                   | REF2 Max (max ref2 value, 0-100%)                                     |  |
| 1109                                            | 0                    | *                    | *                   | Loc Ref Source (0=potentiometer)                                      |  |
| 1201                                            | 0                    | *                    | *                   | Constant Speed Select (Selects constant speed signal, 0=not selected) |  |
| 1202                                            | 6                    | *                    | *                   | Constant speed 1                                                      |  |
| 1203                                            | 12                   | *                    | *                   | Constant speed 2                                                      |  |
| 1301                                            | 20                   | *                    | *                   | Minimum AI1 (0-100%)                                                  |  |
| 1302                                            | 100                  | *                    | *                   | Maximum Al1 (0-100%)                                                  |  |
| 1303                                            | 0.1                  | *                    | *                   | Filter time constant AI1 (0.0-10.0s)                                  |  |
| 1401                                            | 3                    | *                    | *                   | Relay Output1 (3=inverted fault)                                      |  |
| 1404                                            | 0                    | *                    | *                   | RO 1 ON DELAY                                                         |  |
| 1405                                            | 0                    | *                    | *                   | RO 1 OFF DELAY                                                        |  |

#### Table 2: Mandatory Programming/Verification

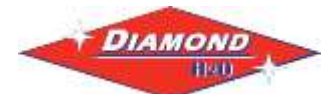

| 1601 | 3    | * | *  | RUN ENABLE (0=not selected)                                                                |
|------|------|---|----|--------------------------------------------------------------------------------------------|
| 1602 | 1    | * | *  | PARAMETER LOCK (1=open)                                                                    |
| 1603 | 0    | * | *  | PASS CODE                                                                                  |
| 1604 | 0    | * | *  | FAULT RESET SEL (0=keypad)                                                                 |
| 1606 | 0    | * | *  | LOCAL LOCK (0=not selected)                                                                |
| 1610 | 0    | * | *  | DISPLAY ALARMS (0=none)                                                                    |
| 1611 | 1    | * | *  | PARAMETER VIEW (1=flashdrop)                                                               |
| 1801 | 0    | * | *  | FREQ INPUT MIN (0 Hz)                                                                      |
| 1802 | 1000 | * | *  | FREQ INPUT MAX (1000 Hz)                                                                   |
| 1803 | 0.1  | * | *  | FILTER FREQ IN (0.0-10.0 s)                                                                |
| 3401 | 120  | * | *  | Changes Display 1 to AI 1 (transducer signal)                                              |
| 3405 | 4    | * | *  | Displays %                                                                                 |
| 3415 | 103  | * | *  | Changes Display 2 to Output Frequency                                                      |
| 3419 | 3    | * | *  | Displays Hz                                                                                |
| 4001 | 2    | * | *  | GAIN (High gain may cause speed oscellation)                                               |
| 4002 | 0.5  | * | *  | INTEGRATION TIME (seconds of integration time)                                             |
| 4003 | 0    | * | *  | DERIVATION TIME (seconds of derivation time)                                               |
| 4004 | 1    | * | *  | PID DERIV FILTER (filter time constant in seconds)                                         |
| 4005 | 0    | * | *  | ERROR VALUE INV (0=no)                                                                     |
| 4006 | 4    | * | *  | UNITS (4=%)                                                                                |
| 4007 | 1    | * | *  | UNIT SCALE                                                                                 |
| 4008 | 0    | * | *  | 0% VALUE                                                                                   |
| 4009 | 100  | * | *  | 100% VALUE                                                                                 |
| 4010 | 19   | * | *  | SET POINT SEL (19=internal)                                                                |
| 4011 | 60   | * | 55 | INTERNAL SETPNT (desired pressure set point in %, equivalent to psi)                       |
| 4012 | 0    | * | *  | SETPOINT MIN                                                                               |
| 4013 | 100  | * | *  | SETPOINT MAX                                                                               |
| 4014 | 1    | * | *  | FBK SEL (1=ACT1)                                                                           |
| 4015 | 0    | * | *  | FBK MULTIPLIER                                                                             |
| 4016 | 1    | * | *  | ACT1 INPUT (1=AI1)                                                                         |
| 4017 | 1    | * | *  | ACT2 INPUT (1=AI1)                                                                         |
| 4018 | 0    | * | *  | ACT1 MINIMUM (%)                                                                           |
| 4019 | 100  | * | *  | ACT1 MAXIMUM (%)                                                                           |
| 4020 | 0    | * | *  | ACT2 MINIMUM (%)                                                                           |
| 4021 | 100  | * | *  | ACT2 MAXIMUM (%)                                                                           |
| 4022 | 7    | * | *  | SLEEP SELECTION (7=internal)                                                               |
| 4023 | 60   | * | 59 | PID SLEEP LEVEL (unit will go to sleep when pump runs less than 45Hz)                      |
| 4024 | 10   | * | 10 | PID SLEEP DELAY (time pump needs to run below sleep level before controller goes to sleep) |
| 4025 | 10   | * | *  | WAKE-UP DEV (When the pressure drops below this %, controller wakes up)                    |
| 4026 | 0.5  | * | *  | WAKE-UP DELAY (seconds)                                                                    |
| 1607 | 1    | * | *  | PARAM SAVE (0=done)                                                                        |

\* Parameter is equivalent to DVFP 140 460V 5HP

A detailed description of all of the parameters can be found in the ABB manual.

B. Start the System, verify that the pump is primed, the wires are installed correctly.

- 1. Press the Run Key.
- 2. If pump impeller is not running in correct direction, press forward/reverse key.

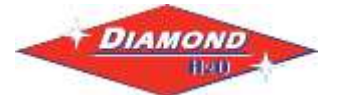

# Troubleshooting

Safety WARNING! Only qualified electricians are allowed to maintain the drive. Read the safety instructions in chapter Safety on page 11 before you work on the drive.

An alarm or fault message on the panel display indicates abnormal drive status. Using the information given in this chapter most alarm and fault causes can be identified and corrected. If not, contact an ABB representative.

#### How to reset

The drive can be reset either by pressing the keypad key on the control panel, through digital input, or by switching the supply voltage off for a while. When the fault has been removed, the motor can be restarted.

#### **Fault history**

When a fault is detected, it is stored in the fault history. The latest faults are stored together with a time stamp.

Parameters 0401 LAST FAULT, 0412 PREVIOUS FAULT 1 and 0413 PREVIOUS FAULT 2 store the most recent faults. Parameters 0404...0409 show drive operation data at the time the latest fault occurred.

#### **Alarm messages**

For blue page numbers/parameters not included in this manual, refer to the user manual: EN\_ACS150 UM\_rev C\_A4

| Code  | Alarm                                                                                                    | Cause                                                                                           | Action                                                                                                    |
|-------|----------------------------------------------------------------------------------------------------|-------------------------------------------------------------------------------------------------|----------------------------------------------------------------------------------------------------|
| A2001 | OVERCURRENT<br>(programmable fault<br>function, parameter<br>1610 DISPLAY<br>ALARMS)                                    | Output current limit controller is active.                                                      | Check motor load.<br>Check acceleration time (parameters 2202<br>ACCELER TIME 1 and 2205 ACCELER TIME 2).<br>Check motor and motor cable (including phasing).<br>Check ambient conditions. Load capacity<br>decreases if installation site ambient temperature<br>exceeds 40 °C. See section <i>Derating</i> on page 138. |
| A2002 | OVERVOLTAGE<br>(programmable fault<br>function, parameter<br>1610 DISPLAY<br>ALARMS)                                    | DC overvoltage controller is active.                                                            | Check deceleration time (parameters 2203<br>DECELER TIME 1 and 2206 DECELER TIME 2).<br>Check input power line for static or transient<br>overvoltage.                                                                                                    |
| A2003 | UNDERVOLTAGE<br>(programmable fault<br>function, parameter<br>1610 DISPLAY<br>ALARMS)                                   | DC under voltage controller is active.                                                          | Check input power supply.                                                                                                    |
| A2004 | DIRLOCK                                                                                                    | Change of direction is not<br>allowed.                                                          | Check parameter 1003 DIRECTION settings.                                                                                                    |
| A2006 | AI1 LOSS<br>(programmable fault<br>function, parameters<br>3001 AI <min<br>FUNCTION, 3021<br/>AI1 FAULT LIMIT)</min<br> | Analog input AI1 signal has fallen<br>below limit defined by parameter<br>3021 AI1 FAULT LIMIT. | Check fault function parameter settings.<br>Check for proper analog control signal levels.<br>Check connections.                                                                                                    |
| A2009 | DEVICE<br>OVERTEMP                                                                                                    | Drive IGBT temperature is excessive. Alarm limit is 120 °C.                                     | Check ambient conditions. See also section<br><i>Derating</i> on page <i>138.</i><br>Check air flow and fan operation.<br>Check motor power against drive power.                                                                                                    |

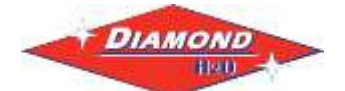

| A2010 | MOTOR TEMP<br>(programmable fault<br>function, parameters<br>30053009)                     | Motor temperature is too high (or<br>appears to be too high) due to<br>excessive load, insufficient<br>motor<br>power, inadequate cooling or<br>incorrect start-up data.                        | Check motor ratings, load and cooling.<br>Check start-up data.<br>Check fault function parameter settings.<br>Let motor cool down. Ensure proper motor<br>cooling: Check cooling fan, clean cooling<br>surfaces, etc. |
|-------|--------------------------------------------------------------------------------------------|----------------------------------------------------------------------------------------------------|----------------------------------------------------------------------------------------------------|
| A2011 | UNDERLOAD<br>(programmable fault<br>function, parameters<br>30133015)                      | Motor load is too low due to, for<br>example, release mechanism in<br>driven equipment.                                                                                                    | Check for problem in driven equipment.<br>Check fault function parameter settings.<br>Check motor power against drive power.                                                                                          |
| A2012 | MOTOR STALL<br>(programmable fault<br>function, parameters<br>30103012)                    | Motor is operating in stall region<br>due to, for example, excessive<br>load or insufficient motor power.                                                                                       | Check motor load and drive ratings.<br>Check fault function parameter settings.                                                                                                    |
| A2013 | AUTORESET                                                                                  | Automatic reset alarm                                                                                                    | Check parameter group 31 AUTOMATIC<br>RESET settings.                                                                                                    |
| A2017 | OFF BUTTON                                                                                 | Drive stop command has been<br>given from control panel when<br>local control lock is active.                                                                                                   | Disable the local control mode lock by parameter<br>1606 LOCAL LOCK and retry.                                                                                                    |
| A2018 | PID SLEEP                                                                                  | Sleep function has entered the<br>sleeping mode.                                                                                                    | See parameter group 40 PROCESS PID<br>SET 1.                                                                                                    |
| A2023 | EMERGENCY<br>STOP                                                                          | Drive has received emergency<br>stop command and ramps to<br>stop according to ramp time<br>defined by parameter 2208<br>EMERG DEC TIME.                                                        | Check that it is safe to continue operation.<br>Return emergency stop push button to normal position.                                                                                                    |
| A2026 | INPUT PHASE<br>LOSS<br>(programmable<br>fault function,<br>parameter 3016<br>SUPPLY PHASE) | Intermediate circuit DC voltage is<br>oscillating due to missing input<br>power line phase or blown fuse.<br>Alarm is generated when DC<br>voltage ripple exceeds 14% of<br>nominal DC voltage. | Check input power line fuses.<br>Check for input power supply imbalance.<br>Check fault function parameter setting.                                                                                                   |

| Code  | Cause                                                                                                  | Action                                                                                                    |
|-------|----------------------------------------------------------------------------------------------------|----------------------------------------------------------------------------------------------------|
| A5011 | Drive is controlled from another source                                                                | Change drive control to the local control mode.                                                                                                    |
| A5012 | Direction of rotation is locked.                                                                       | Enable change of direction.See parameter 1003 DIRECTION.                                                                                                    |
|       |                                                                                                    |                                                                                                    |
| A5013 | Panel control is disabled because start<br>inhibit is active. Start from the panel is<br>not possible. | Reset the emergency stop command or remove the 3-wire stop command before starting from the panel. See section 3-wire macro on page 72 and parameters 1001 EXT1 COMMANDS, 1002 EXT2 COMMANDS and 2109 EMERG STOP SEL. |
| A5014 | Panel control is disabled because of<br>drive fault.                                                   | Reset drive fault and retry.                                                                                                    |
| A5015 | Panel control is disabled because the                                                                  | Deactivate the local control mode lock and retry. See parameter 1606                                                                                                    |
| -     | local control mode lock is active                                                                      | LOCAL LOCK.                                                                                                    |
| A5019 | Writing non-zero parameter value is prohibited.                                                        | Only parameter reset is allowed.                                                                                                    |
| A5022 | Parameter is write protected.                                                                          | Parameter value is read-only and cannot be changed.                                                                                                    |
| A5023 | Parameter change is not allowed,                                                                       | Stop drive and change parameter value.                                                                                                    |
|       | when drive is running.                                                                                 |                                                                                                    |
| A5024 | Drive is executing task.                                                                               | Wait until task is completed.                                                                                                    |
| A5026 | Value is at or below minimum limit.                                                                    | Contact your local ABB representative.                                                                                                    |
| A5027 | Value is at or above maximum limit.                                                                    | Contact your local ABB representative.                                                                                                    |
| A5028 | Invalid value                                                                                          | Contact your local ABB representative.                                                                                                    |
| A5029 | Memory is not ready.                                                                                   | Retry.                                                                                                    |
| A5030 | Invalid request                                                                                        | Contact your local ABB representative.                                                                                                    |
| A5031 | Drive is not ready for operation, for                                                                  | Check input power supply.                                                                                                    |
|       | example, due to low DC voltage.                                                                        |                                                                                                    |
| A5032 | Parameter error                                                                                        | Contact your local ABB representative.                                                                                                    |

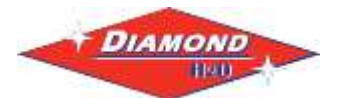

## Fault Codes

| Code  | Fault                                                                                                    | Cause                                                                                                    | Action                                                                                                    |
|-------|----------------------------------------------------------------------------------------------------|----------------------------------------------------------------------------------------------------|----------------------------------------------------------------------------------------------------|
| F0001 | OVERCURRENT                                                                                                    | Output current has exceeded trip level.<br>Overcurrent trip limit for drive is 325%<br>of drive nominal current.                                                      | Check motor load.<br>Check acceleration time (parameters 2202<br>ACCELER TIME 1 and 2205 ACCELER<br>TIME 2).<br>Check motor and motor cable (including<br>phasing).<br>Check ambient conditions. Load capacity<br>decreases if installation site ambient<br>temperature exceeds<br>40 °C. See section <i>Derating</i> on page 138.                                                                                                    |
| F0002 | DC OVERVOLT                                                                                                    | Excessive intermediate circuit DC<br>voltage. DC overvoltage trip limit is<br>420 V for 200 V drives and 840 V for<br>400 V drives.                                   | Check that overvoltage controller is on<br>(parameter 2005 OVERVOLT CTRL).<br>Check brake chopper and resistor (if used).<br>DC overvoltage control must be<br>deactivated when brake<br>chopper and resistor are used.<br>Check deceleration time (parameters 2203<br>DECELER TIME 1 and 2206 DECELER<br>TIME 2).<br>Check input power line for static or<br>transient overvoltage.<br>Retrofit frequency converter with brake<br>chopper and brake resistor. |
| F0003 | DEV OVERTEMP                                                                                                    | Drive IGBT temperature is excessive.<br>Fault trip limit is 135 °C.                                                                                                   | Check ambient conditions. See also<br>section <i>Derating</i> on page <i>138</i> .<br>Check air flow and fan operation.<br>Check motor power against drive power.                                                                                                    |
| F0004 | SHORT CIRC                                                                                                    | Short circuit in motor cable(s) or motor                                                                                                    | Check motor and motor cable.                                                                                                    |
| F0006 | DC UNDERVOLT                                                                                                    | Intermediate circuit DC voltage is not<br>sufficient due to missing input power<br>line phase, blown fuse, rectifier bridge<br>internal fault or too low input power. | Check that undervoltage controller is on (parameter 2006 UNDERVOLT CTRL). Check input power supply and fuses.                                                                                                    |
| F0007 | Al1 LOSS<br>(programmable fault<br>function, parameters<br>3001 AI <min<br>FUNCTION, 3021<br/>Al1 FAULT LIMIT)</min<br> | Analog input AI1 signal has fallen below<br>limit defined by parameter <i>3021</i> AI1<br>FAULT LIMIT.                                                                | Check fault function parameter settings.<br>Check for proper analog control signal<br>levels.<br>Check connections.                                                                                                    |
| F0009 | MOT OVERTEMP<br>(programmable fault<br>function, parameters<br>30053009)                                                | Motor temperature is too high (or<br>appears to be too high) due to<br>excessive load, insufficient motor<br>power, inadequate cooling or incorrect<br>start-up data. | Check motor ratings, load and cooling.<br>Check start-up data.<br>Check fault function parameter settings. Let<br>motor cool down. Ensure proper motor<br>cooling:<br>Check cooling fan, clean cooling surfaces,<br>etc.                                                                                                    |
| F0012 | MOTOR STALL<br>(programmable fault<br>function, parameters<br>30103012)                                                 | Motor is operating in stall region due to,<br>for example, excessive load or<br>insufficient motor power.                                                             | Check motor load and drive ratings.<br>Check fault function parameter settings                                                                                                    |
| F0014 | EXT FAULT 1<br>(programmable fault<br>function, parameter<br>3003 EXTERNAL<br>FAULT 1)                                  | External fault 1                                                                                                    | Check external devices for faults.<br>Check fault function parameter setting.                                                                                                    |
| F0015 | EXT FAULT 2<br>(programmable fault<br>function, parameter<br>3004 EXTERNAL<br>FAULT 2)                                  | External fault 2                                                                                                    | Check external devices for faults.<br>Check fault function parameter setting.                                                                                                    |

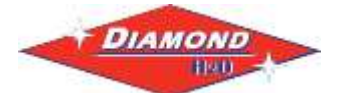

| F0016 | EARTH FAULT<br>(programmable fault<br>function, parameter<br><i>3017</i><br>EARTH FAULT)  | Drive has detected earth (ground) fault<br>in motor or motor cable.                                                                                                    | Check motor.<br>Check motor cable. Motor cable length<br>must not exceed maximum specifications.<br>See section <i>Motor connection data</i> on page<br><i>144</i> .<br><b>Note:</b> Disabling earth fault (ground fault)<br>may damage drive. |
|-------|-------------------------------------------------------------------------------------------|----------------------------------------------------------------------------------------------------|----------------------------------------------------------------------------------------------------|
| F0017 | UNDERLOAD<br>(programmable fault<br>function, parameters<br>30133015)                     | Motor load is too low due to, for<br>example, release mechanism in driven<br>equipment.                                                                                                    | Check for problem in driven equipment.<br>Check fault function parameter settings.<br>Check motor power against drive power.                                                                                                    |
| F0018 | THERM FAIL                                                                                | Drive internal fault. Thermistor used for<br>drive internal temperature measurement<br>is open or short-circuited.                                                                                                    | Contact your local ABB representative.                                                                                                    |
| F0021 | CURR MEAS                                                                                 | Drive internal fault. Current<br>measurement is out of range.                                                                                                    | Contact your local ABB representative.                                                                                                    |
|       | INPUT PHASE LOSS                                                                          | Intermediate circuit DC voltage is                                                                                                    | Check input power line fuses.                                                                                                    |
| F0022 | function, parameter                                                                       | line phase or blown fuse.                                                                                                    | Check for input power supply imbalance.                                                                                                    |
|       | 3016<br>SUPPLY PHASE)                                                                     | exceeds 14% of nominal DC voltage.                                                                                                    | Check fault function parameter setting.                                                                                                    |
| F0026 | DRIVE ID                                                                                  | Internal drive ID fault                                                                                                    | Contact your local ABB representative.                                                                                                    |
| F0027 | CONFIG FILE                                                                               | Internal configuration file error                                                                                                    | Contact your local ABB representative.                                                                                                    |
| F0035 | OUTP WIRING<br>(programmable fault<br>function, parameter<br><i>3023</i><br>WIRING FAULT) | Incorrect input power and motor cable<br>connection (that is input power cable is<br>connected to drive motor connection).<br>Fault can be erroneously declared if<br>drive is faulty or input power is delta<br>grounded system and motor cable<br>capacitance is large. | Check input power connections.                                                                                                    |
| F0036 | INCOMPATIBLE SW                                                                           | Loaded software is not compatible.                                                                                                    | Contact your local ABB representative.                                                                                                    |
| F0101 | SERF CORRUPT                                                                              | Corrupted Serial Flash chip file system                                                                                                    | Contact your local ABB representative.                                                                                                    |
| F0103 | SERF MACRO                                                                                | Active macro file missing from Serial<br>Flash chip                                                                                                    | Contact your local ABB representative                                                                                                    |
| F0201 | DSP T1 OVERLOAD                                                                           | ·                                                                                                    |                                                                                                    |
| F0202 | DSP T2 OVERLOAD                                                                           | Suctor orror                                                                                                    |                                                                                                    |
| F0203 | DSP T3 OVERLOAD                                                                           | System end                                                                                                    | Contact your local ABB representative.                                                                                                    |
| F0204 | DSP STACK ERROR                                                                           |                                                                                                    |                                                                                                    |
| F0206 | MMIO ID ERROR                                                                             | Internal I/O Control board (MMIO) fault                                                                                                    | Contact your local ABB representative.                                                                                                    |
| F1000 | PAR HZRPM                                                                                 | Incorrect speed/frequency limit parameter setting                                                                                                    | Check parameter settings. Following must<br>apply:<br>2007 MINIMUM FREQ < 2008 MAXIMUM<br>FREQ, 2007 MINIMUM REQ/9907<br>MOTOR NOM FREQ and 2008 MAXIMUM<br>FREQ/9907 MOTOR NOM FREQ are<br>within range.                                      |
| F1003 | PAR AI SCALE                                                                              | Incorrect analog input AI signal scaling                                                                                                    | Check parameter group 13 ANALOG<br>INPUTS settings. Following must apply:<br>1301 MINIMUM AI1 < 1302 MAXIMUM<br>AI1.                                                                                                    |